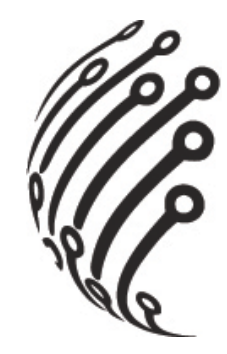

# РУКОВОДСТВО ПО ЭКСПЛУАТАЦИИ

# Гибридного видеорегистратора

# АйТек ПРО

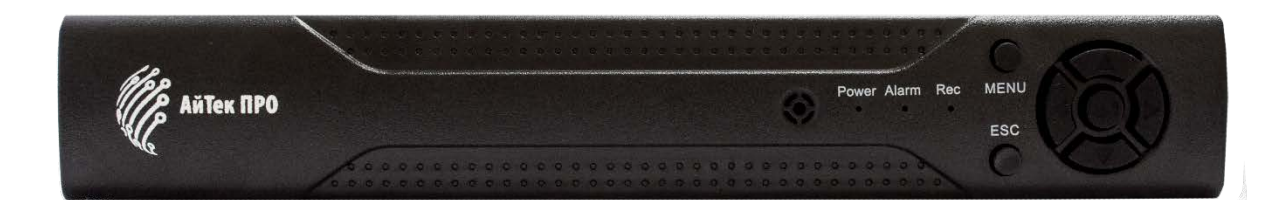

# HVR-404H-N

www.itech-cctv.ru

# ОБЗОР И УПРАВЛЕНИЕ

Данный раздел содержит информацию о задней панели видеорегистратора.

Если вы устанавливаете видеорегистратор АйТек ПРО в первый раз, убедительно просим ознакомиться с данным разделом!

# ЗАДНЯЯ ПАНЕЛЬ

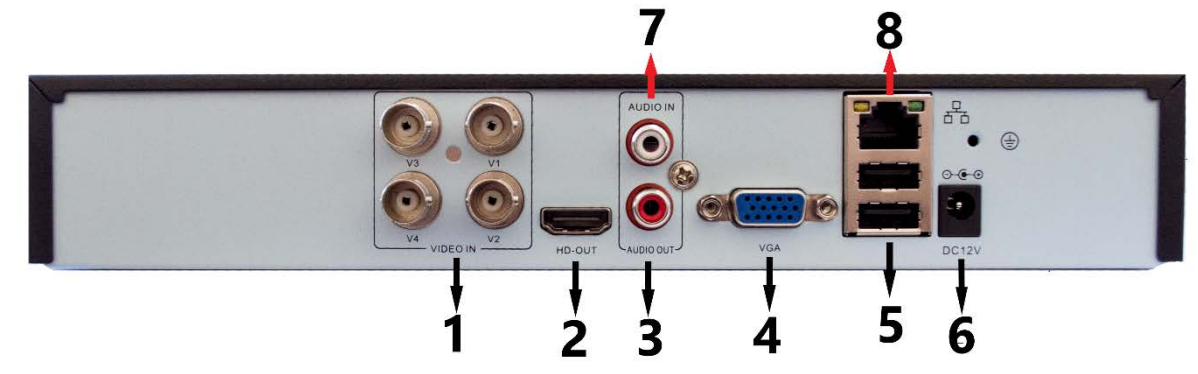

| N⁰ | Описание              |
|----|-----------------------|
| 1  | Аналоговый видео вход |
| 2  | Видео выход (HDMI)    |
| 3  | Аудио выход           |
| 4  | Видео выход (VGA)     |
| 5  | USB-порты (2 шт.)     |
| 6  | Разъем питания DC 12B |
| 7  | Аудио вход            |
| 8  | RJ45                  |

## ЭКРАННАЯ КЛАВИАТУРА

Система поддерживает два метода ввода данных с экранной клавиатуры: ввод чисел и латинских букв (строчных и заглавных)/символов. Для ввода данных с экранной клавиатуры необходимо навести курсор на поле ввода, справа появится кнопка. При нажатии на эту кнопку вы сможете менять строчные/заглавные латинские буквы. С помощью появившейся экранной клавиатуры введите необходимые данные.

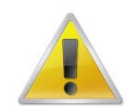

Все работы по установке и эксплуатации должны соответствовать правилам противопожарной безопасности!

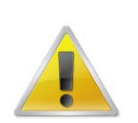

Не забудьте проверить, нет ли на корпусе HVR видимых повреждений. Удостоверьтесь, что содержимое упаковки соответствует комплекту поставки!

|   | Один щелчок левой<br>кнопкой мыши    | В меню после наведения на одну из иконок и нажатия на левую кнопку мыши, осуществляется переход в выбранное подменю.                                  |
|---|--------------------------------------|----------------------------------------------------------------------------------------------------|
|   |                                      | Подтверждение операции.                                                                                                    |
| 1 |                                      | Выбор нужной области в подменю обнаружения движения.                                                                                                  |
|   |                                      | Раскрытие контекстного списка.                                                                                                    |
|   |                                      | В режиме ввода данных вызывает виртуальную клавиатуру.                                                                                                |
| 2 | Один щелчок правой кнопкой мыши      | Вызывает контекстное меню.                                                                                                    |
| 3 | Двойной щелчок левой<br>кнопкой мыши | В режиме воспроизведения начинается<br>воспроизведение файла, по которому сделан двойной<br>щелчок.                                                   |
|   |                                      | Запись видео.                                                                                                    |
| 4 | Перетаскивание левой<br>кнопкой мыши | В режиме выбора области обнаружения движения наведите курсор на один из углов квадрата, зажмите левую кнопку мыши и растяните квадрат.                |
|   |                                      | В режиме воспроизведения наведите курсор на бегунок,<br>зажмите левую кнопку мыши и перетащите бегунок в ту<br>область, которую хотите воспроизвести. |
| L | L                                    | 1                                                                                                    |

# УПРАВЛЕНИЕ МЫШЬЮ

## УСТАНОВКА ЖЕСТКОГО ДИСКА

- Открутите шурупы и снимите верхнюю крышку устройства
- Совместите отверстия в креплении жесткого диска и в нижней части устройства (внутри устройства!).
- Переверните устройство и прикрутите жесткий диск к нижней части устройства.
- Подключите к жесткому диску кабель данных и питания.
- Установите верхнюю крышку устройства.
- Плотно прикрутите ее шурупами.

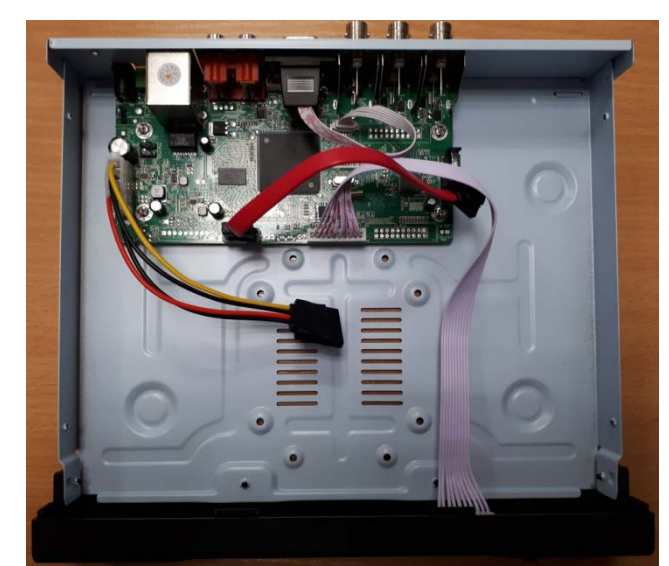

# АУДИО ВХОДЫ / ВЫХОДЫ

Видеорегистратор кодирует аудио- и видеосигналы одновременно. Все аудиовходы соответствуют видеовходам.

#### ВХОД В СИСТЕМУ

Для настройки системы необходимо осуществить Вход в систему.

В окне Вход выберите из выпадающего списка Пользователя, введите пароль.

| ВХОД В СИСТЕМУ АйТек ПРО 🔀 |         |  |  |  |
|----------------------------|---------|--|--|--|
| Пользователь               | admin 🔻 |  |  |  |
| Пароль                     |         |  |  |  |
| Войти                      |         |  |  |  |
|                            |         |  |  |  |
|                            | Omera   |  |  |  |
|                            | CINCIP  |  |  |  |

По умолчанию для пользователей admin и guest пароль отсутствует (не вводя Пароль нажмите ОК).

Изменить пароль пользователя можно в Главном меню – Управление – Учетные записи.

#### ГЛАВНОЕ МЕНЮ

Войдите в Главное меню системы для изменения основных настроек системы:

| Славное меню<br>Настройка        | Воспраизвести | Настр Залиси        |
|----------------------------------|---------------|---------------------|
| Сревота<br>Тревота<br>Управление | Gore .        | ете<br>Дата и время |
| 0 0 - > 1                        |               | 2                   |

В нем расположены 6 основных разделов:

Запись. С помощью данного раздела пользователь может изменить настройки записи по всем каналам, а также осуществить воспроизведение записанных

файлов или резервное копирование информации на внешнее устройство хранения данных.

Настройки записи. Из выпадающих списков / с помощью экранной клавиатуры задайте необходимые параметры для записи по каждому из каналов, сохраните настройки.

Воспроизведение. Выберете дату, время, файл из списка и воспроизведите необходимый ролик. Управляйте прогрессом воспроизведения с помощью навигационных кнопок внизу экрана.

Архивация. Вставьте внешнее устройство в USB порт на задней панели регистратора. Выберете файл для копирования, начните резервное копирование. Процесс может занять несколько минут, не вынимайте накопитель до завершения процесса копирования.

**Тревога.** В данном разделе пользователь может настроить действия системы при возникновении тревожных событий. Так как регистраторы данной линейки не имеют тревожных входов и выходов, некоторые подразделы недоступны для изменения.

Во всех разделах пользователь задает реакцию системы на то или иное тревожное событие. Не забывайте, что для активного оповещения по Email, записи на FTP и т.д. регистратор должен быть подключен к сети Интернет.

**Настройка**. Раздел посвящен общим настройкам системы, в нем пользователь может осуществить первичные настройки (язык, дата, время), подключение к сети Интернет, а также выбрать один из режимов записи в разделе Цифровой (одна из комбинаций из таблиц, рассмотренных в разделе Режим записи).

Управление. Данный раздел позволит пользователю осуществить настройку записи на жесткий диск, управлять пользователями, подключенными удаленно (для администратора), а также настроить расписание таких действий системы, как обновление, перезагрузка, очистка старых файлов.

Сведения. Это информационный раздел, предоставляющий пользователю данные о подключенном жестком диске, текущем битрейте по каждому из каналов, списку системных событий и полную информацию о версии аппаратной и программной частях устройства.

#### Выход

Для безопасного выключения системы нажмите на кнопку Выход в меню, описанном выше, затем выберете Выключение.

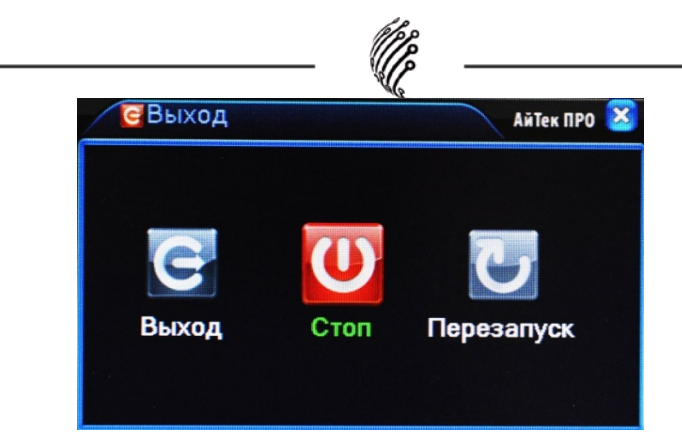

Во время работы устройства нежелательно выключать его нажатием на кнопку на задней панели или прямым отсоединением кабеля блока питания от разъема питания, особенно в процессе записи!

#### ПРОГРАММЫ УДАЛЕННОГО ПОДКЛЮЧЕНИЯ И ОБЛАЧНОГО СЕРВИСА

- 1) Удаленный доступ для iOS программа XMEye из AppStore.
- 2) Удаленный доступ для Android- программа XMEye из Play Маркет.
- 3) Последнюю версию программного обеспечения и инструкцию по работе с облачным сервисом XMEye Вы можете скачать на сайте <u>http://www.itech-cctv.ru</u>/ в разделе "Техподдержка" -> "Загрузить ПО".

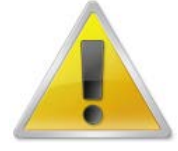

Производитель не несет ответственность за работу облачного сервиса xmeye.net!

# УДАЛЕННЫЙ ДОСТУП ДЛЯ ПК

Подключение к системе через Интернет осуществляется через Веб-интерфейс и ПО CMS (поставляется на CD в комплекте). Работа с интерфейсом осуществляется через браузер Internet Explorer, в адресную строку вводится IP адрес видеорегистратора. При возникновении проблем, необходимо будет добавить IP-адрес видеорегистратора в «надежные узлы», разрешить загрузку неподписанных элементов управления ActiveX и использование элементов управления ActiveX, не помеченных как безопасные для использования, в Свойствах обозревателя. Как веб-сервер, так и CMS имеют схожий интерфейс. Для входа в систему необходимо ввести логин и пароль доступа и нажать OK.

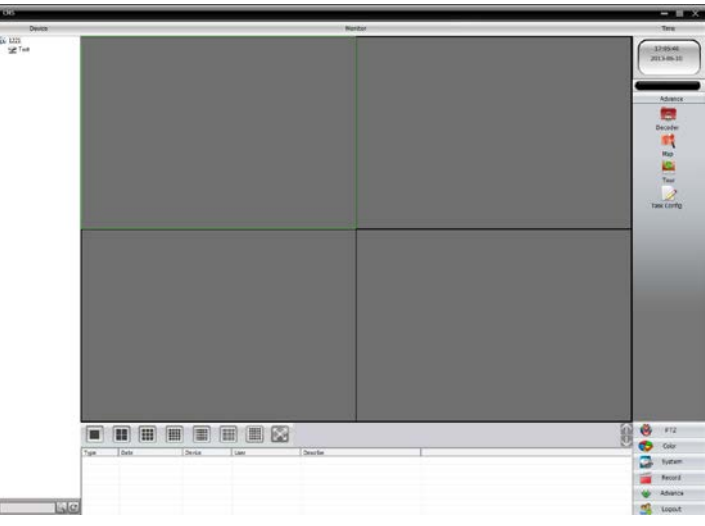

После подключения к Веб-интерфейсу откроется окно предварительного просмотра. Все настройки дублируют разделы главного меню видеорегистратора, описанные в предыдущей главе. (кнопки в правом нижнем углу экрана).

### ТРАНСПОРТИРОВКА И ХРАНЕНИЕ

Регистраторы в транспортной таре перевозятся любым видом крытых транспортных средств (в железнодорожных вагонах, закрытых автомашинах, трюмах и отсеках судов, герметизированных отапливаемых отсеках самолетов и т.д.) в соответствии с требованиями действующих нормативных документов.

Условия транспортирования должны соответствовать условиям хранения 5 по ГОСТ 15150-69 (навесы или помещения, где колебания температуры и влажности воздуха несущественно отличаются от колебаний на открытом воздухе (например, палатки, металлические хранилища без теплоизоляции расположенные в макроклиматических районах с умеренным и холодным климатом в атмосфере любых типов).

Хранение камер в транспортной таре на складах изготовителя и потребителя должно соответствовать условиям 1 по ГОСТ 15150-69 (отапливаемые и вентилируемые склады, хранилища с кондиционированием воздуха, расположенные в любых макроклиматических районах).

## ГАРАНТИЯ

#### 1. Гарантийные обязательства

Изготовитель гарантирует соответствие настоящего оборудования требованиям технических условий при соблюдении потребителем правил транспортирования, хранения, монтажа и эксплуатации.

Гарантийный срок эксплуатации составляет 36 месяцев (3 года) от даты продажи через торговую или монтажную организацию, но не более 42 месяцев от даты производства зашифрованной в кодовом номере на задней или нижней части корпуса изделия.

При отсутствии отметки продавца в настоящем руководстве о дате продажи гарантийный срок исчисляется от даты производства.

Гарантийные обязательства не действительны, если причиной неисправности оборудования являются:

- повреждения прибора, вызванные скачком напряжения, обнаружение следов подключения к не рекомендованным источникам электропитания, не предназначенных для данного прибора;
- наличие внешних или внутренних механических повреждений, обнаружение следов воздействия на прибор домашних животных, насекомых, грызунов и посторонних предметов;

- обнаружение внутри прибора следов воздействия на него жидкостей (коррозия, окисление);
- обнаружение следов неквалифицированного ремонта прибора, а также вмешательство в его программное обеспечение;
- наличие следов несанкционированного изменения конструкции, непредусмотренного производителем, воздействие каких-либо других внешних факторов, нарушающих работоспособность данного оборудования;
- нарушение правил эксплуатации, целостности кодового номера изделия, обнаружение стертого (поврежденного) кодового номера изделия;

Гарантийные обязательства действуют только при предъявлении настоящего руководства.

Изготовитель не несет ответственности и не возмещает ущерб за дефекты, возникшие по вине потребителя при несоблюдении правил эксплуатации и монтажа.

#### 2. Общие рекомендации по гарантийному ремонту.

При отправке в ремонт оборудования услугами транспортной компании, просим наклеивать на коробку табличку с надписью крупным шрифтом «В PEMOHT». А также прилагать акт с указанием дефектов и условий их проявления, комплектности оборудования, контактного лица, номера контактного телефона, e-mail; для гарантийного оборудования - даты покупки и номера расходной накладной, названия компании покупателя.

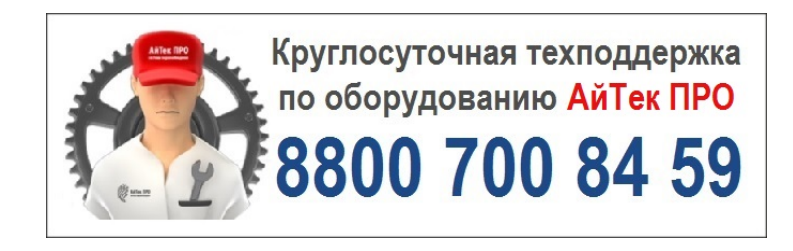

Товар прошел сертификацию

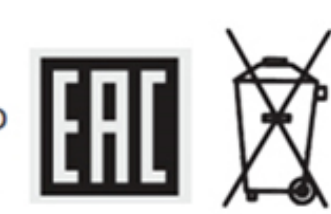

Не утилизировать как бытовой отход

# Сделано в КНР